## **Ecouter les lectures offertes**

# sur tablette Android

#### Sommaire :

#### 1. Lire les enregistrements hébergés sur Médiacad

Médiacad Académie d'Amiens

L'académie d'Amiens propose désormais aux enseignants une plateforme d'hébergement et de streaming (lecture en ligne) de médias numériques. Cet outil académique permet de mettre en ligne ces médias dans le respect de la réglementation (les enseignants restent propriétaires de leurs médias qui sont hébergés en France) et de les diffuser de façon sécurisée auprès de leurs élèves.

### 2. Lire les enregistrements hébergés sur la tablette

### **1. Lire les enregistrements hébergés sur Médiacad :**

- Héberger la vidéo sur Médiacad et imprimer le QR code :

#### https://mediacad.ac-amiens.fr/

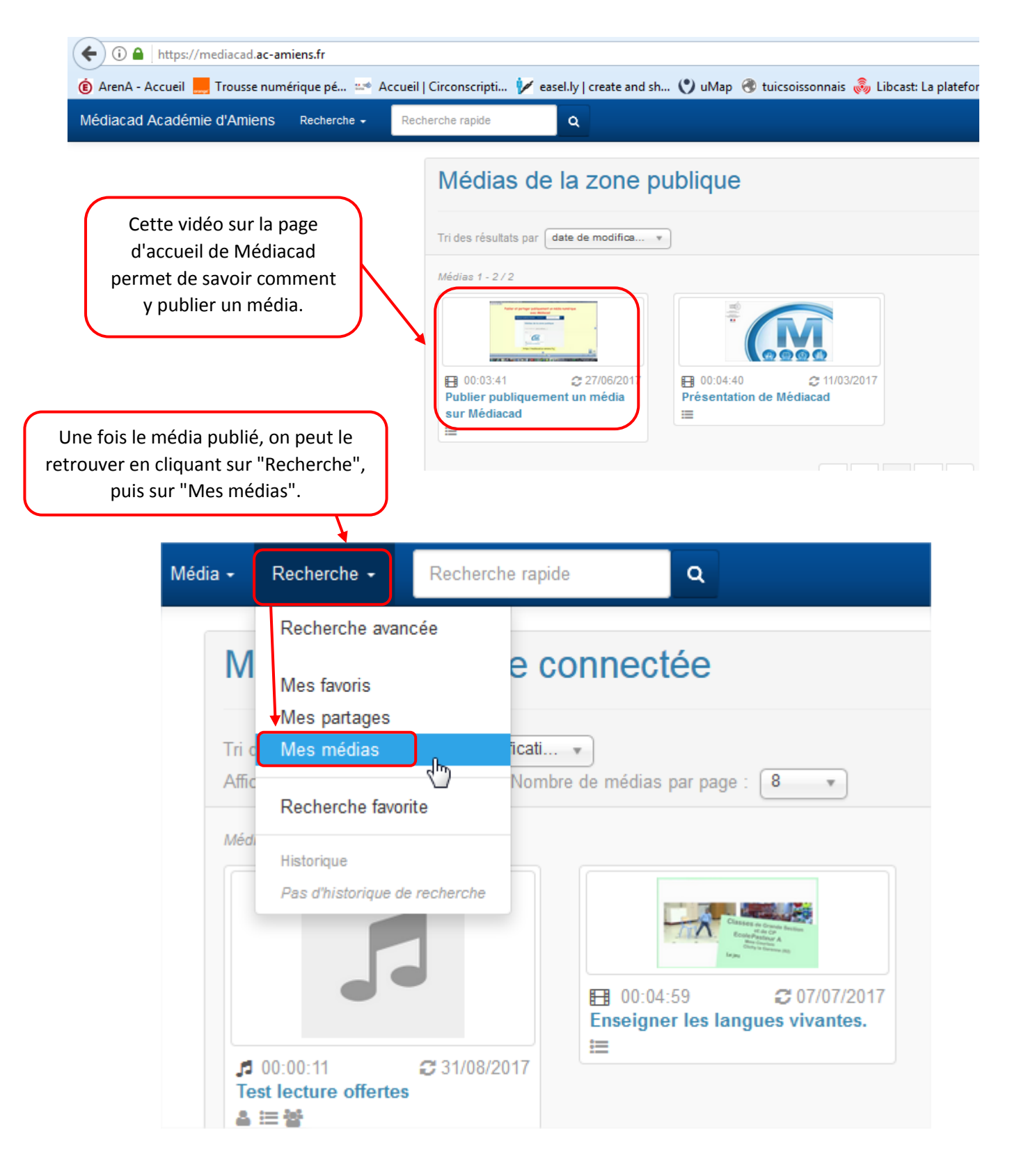

| L'onglet "Média" p | permet de le lire en ligne.                                                                                                    |
|--------------------|----------------------------------------------------------------------------------------------------|
| Média              | Liens Indexation Partages Propriétaire Statistiques                                                                             |
| Test leo           | ture offertes                                                                                                    |
|                    |                                                                                                    |
|                    |                                                                                                    |
|                    |                                                                                                    |
|                    |                                                                                                    |
|                    |                                                                                                    |
|                    |                                                                                                    |
| <b>&gt;</b>        | 00:00:00   00:00:00 🙃 🙃 🍢                                                                                                    |
| Té                 | lécharger ce<br>média :<br>Fichier mp3 (91,7 kio)<br>Fichier ogg (169,1 kio)                                                    |
| L'onglet "Lier     | ns" permet de visualiser le QR code. Il faut le copier (capture d'écran).                                                       |
|                    | l'imprimer et le coller sur l'album lui correspondant.                                                                          |
| Média Lier         | ns Indexation Partages Propriétaire Statistiques                                                                                |
| Liens vers         | ce média                                                                                                    |
| Pe                 | rmalink https://mediacad.ac-amiens.fr/m/345                                                                                     |
| Recherche          | <ul> <li>rapide 345</li> <li>Si vous entrez ce nombre dans la recherche rapide, vous trouverez directement ce média.</li> </ul> |
|                    | QRCode                                                                                                    |
|                    |                                                                                                    |
|                    |                                                                                                    |
|                    |                                                                                                    |

#### - Ecouter l'enregistrement hébergé sur Médiacad à l'aide d'une tablette :

Cette lecture n'est possible que si la Wifi est disponible dans la classe et que les tablettes y sont connectées.

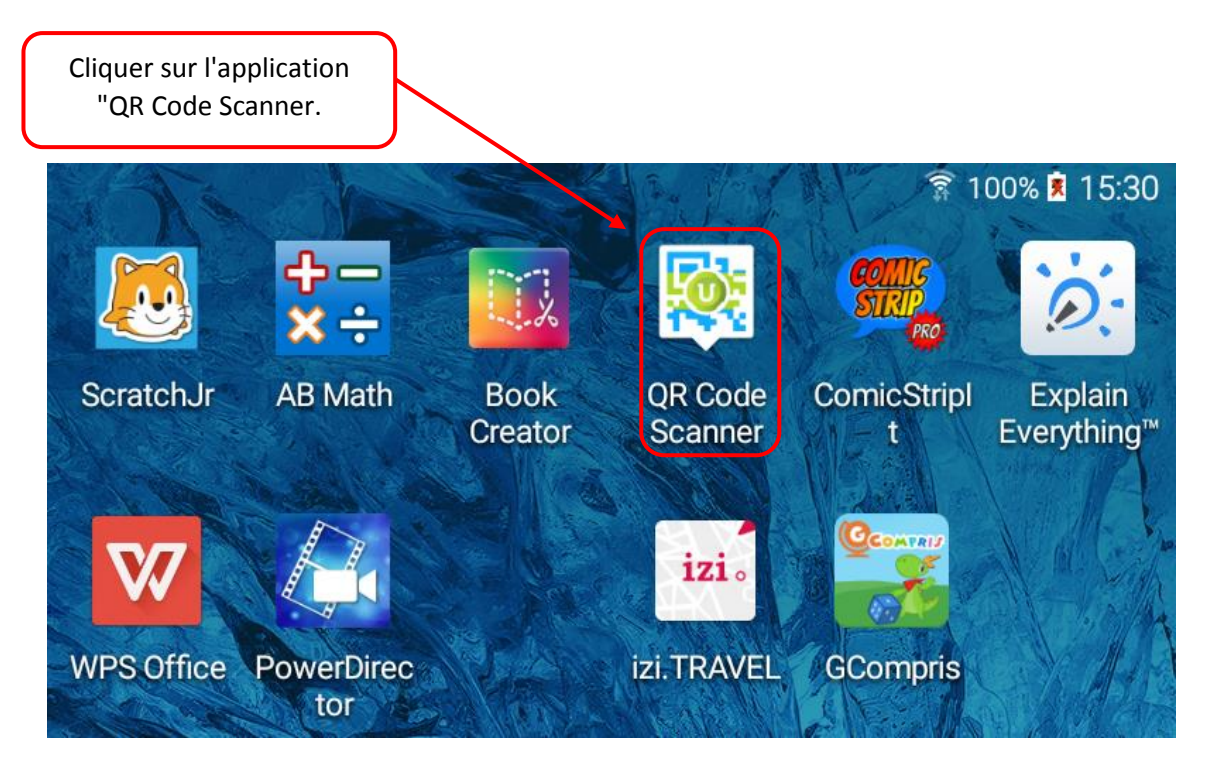

Scanner le QR Code collé sur l'album.

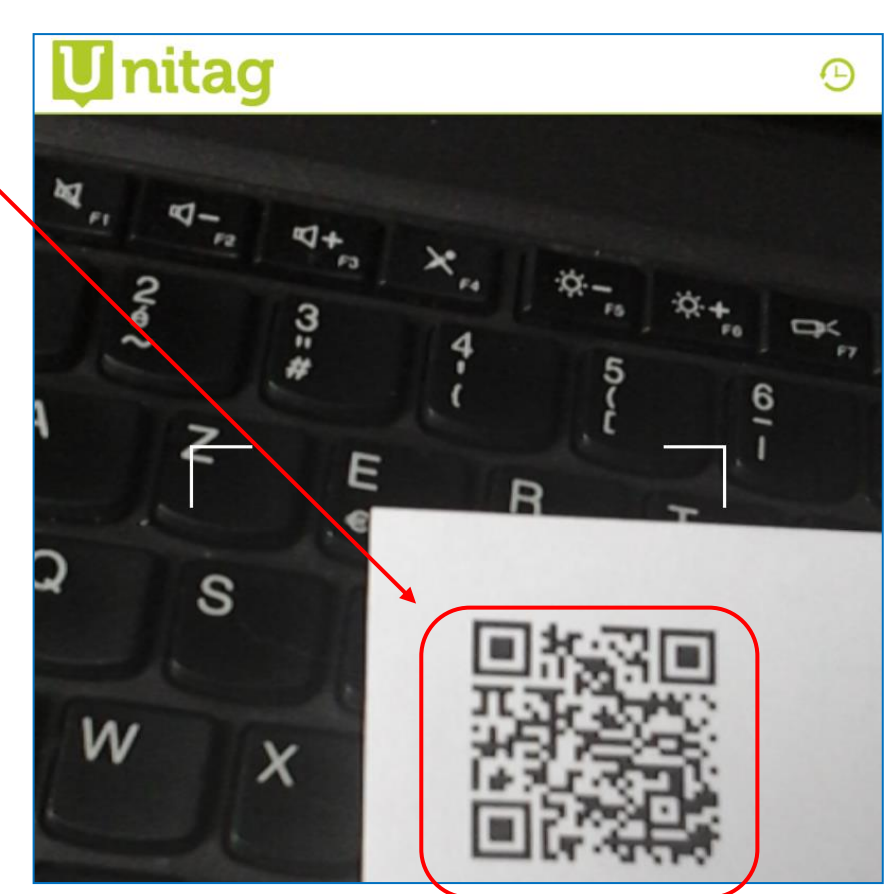

| Cliquer sur "Voir".                           |            |
|-----------------------------------------------|------------|
| < U Résultat                                  | <i>i</i> < |
| Internet                                      |            |
| Titre :<br>Médiacad                           |            |
| Lien :<br>https://mediacad.ac-amiens.fr/m/345 |            |
|                                               | Voir >     |

Médiacad s'ouvre 🗊 100% 🗵 15:32 dans le navigateur + 🔙 Médiacad × Internet. L'enregistrement C https://mediacad.ac-amiens.fr/m/345 2 : peut être écouté.  $\leftarrow$ Médiacad Académie d'Amiens Média Liens Indexation Test lecture offertes 00:00:00 | 00:00:00 2

## 2. Lire les enregistrements hébergés sur la tablette :

L'enregistrement a été effectué avec WavePad Free et exporté vers le dossier "Lectures offertes". Il va falloir l'enregistrer sur la page d'accueil de la tablette.

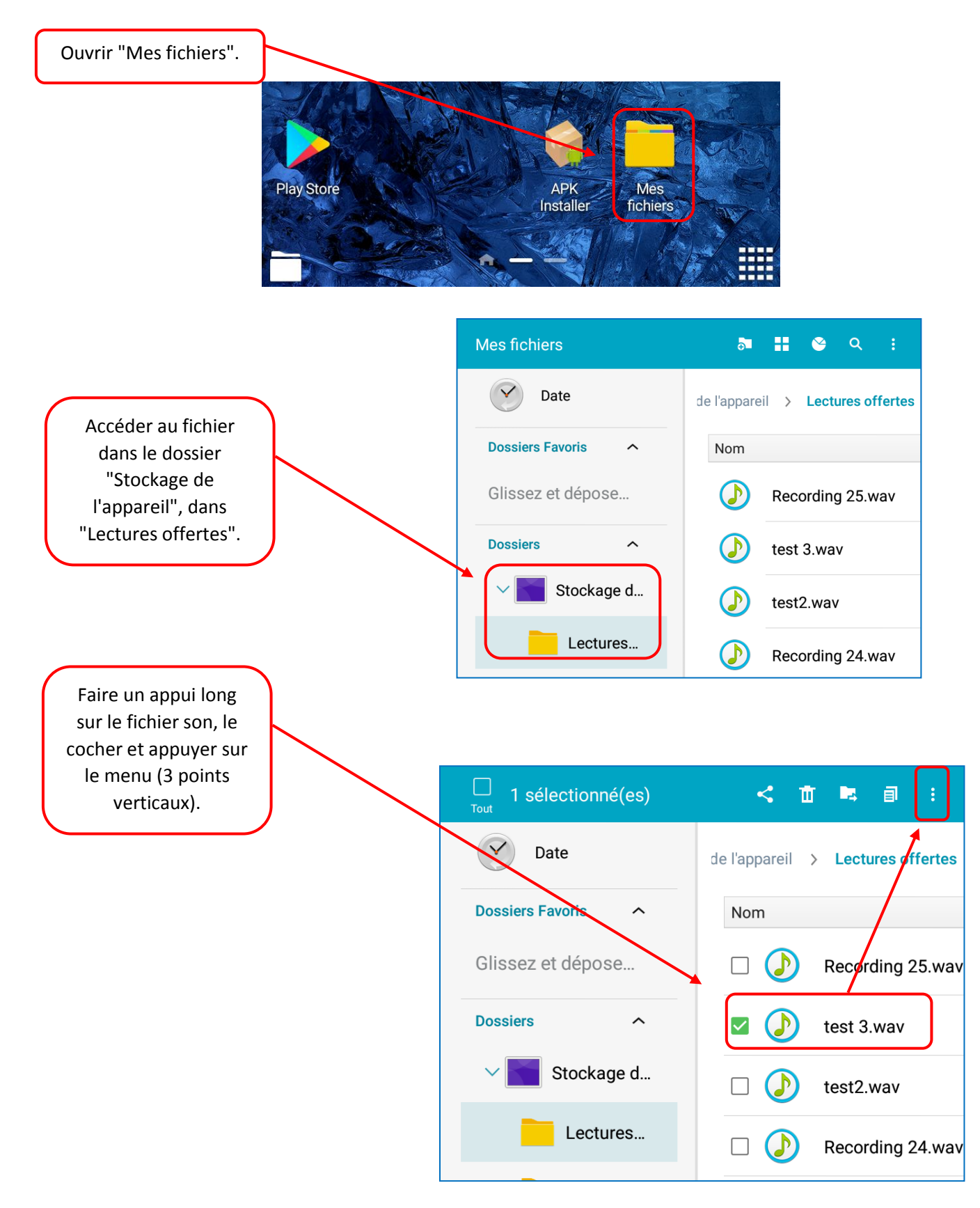

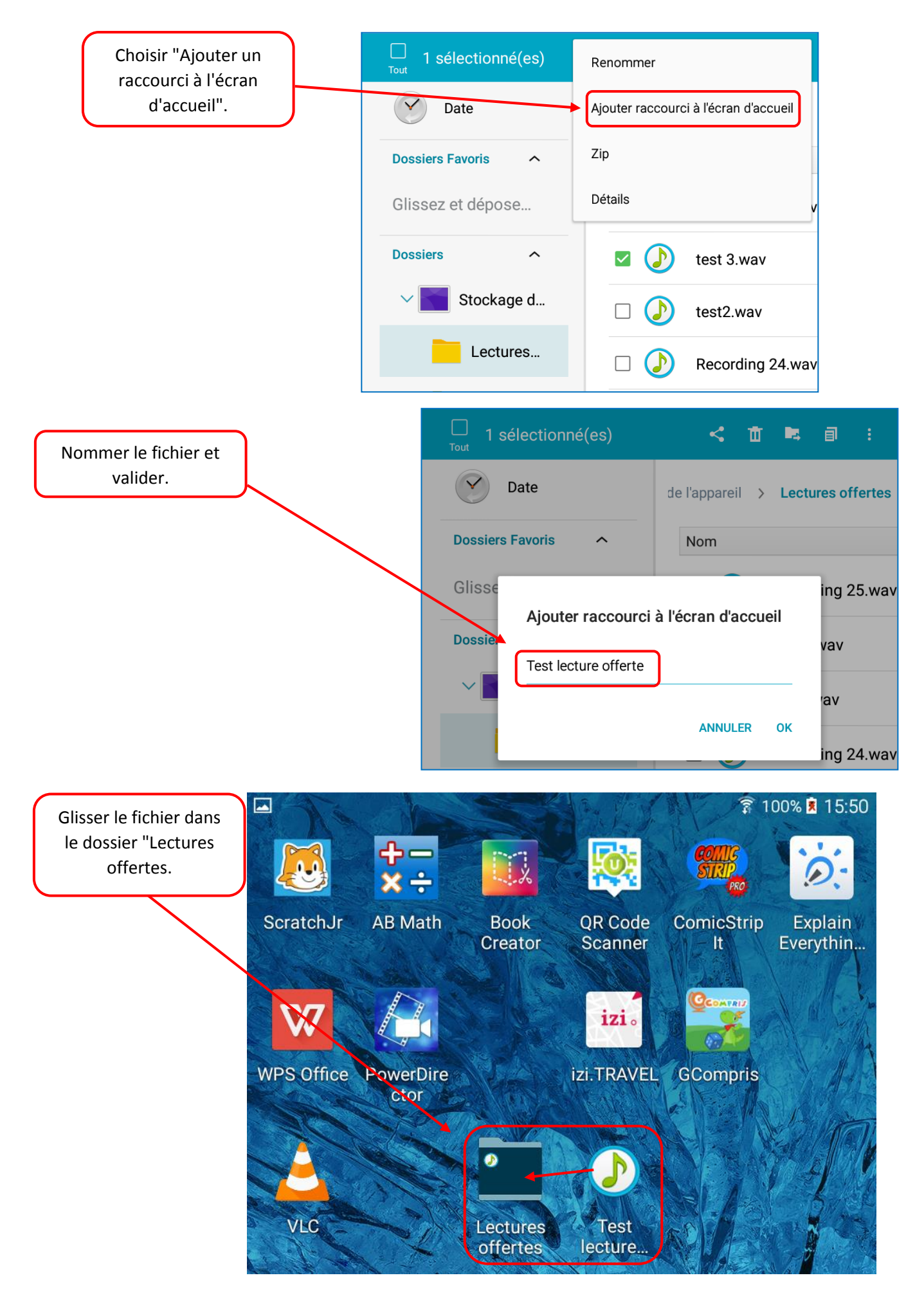

Si nécessaire, il est possible de créer un nouveau dossier sur la page d'accueil. Faire un clic long sur long sur l'icône du fichier, puis le glisser vers "Créer un dossier".

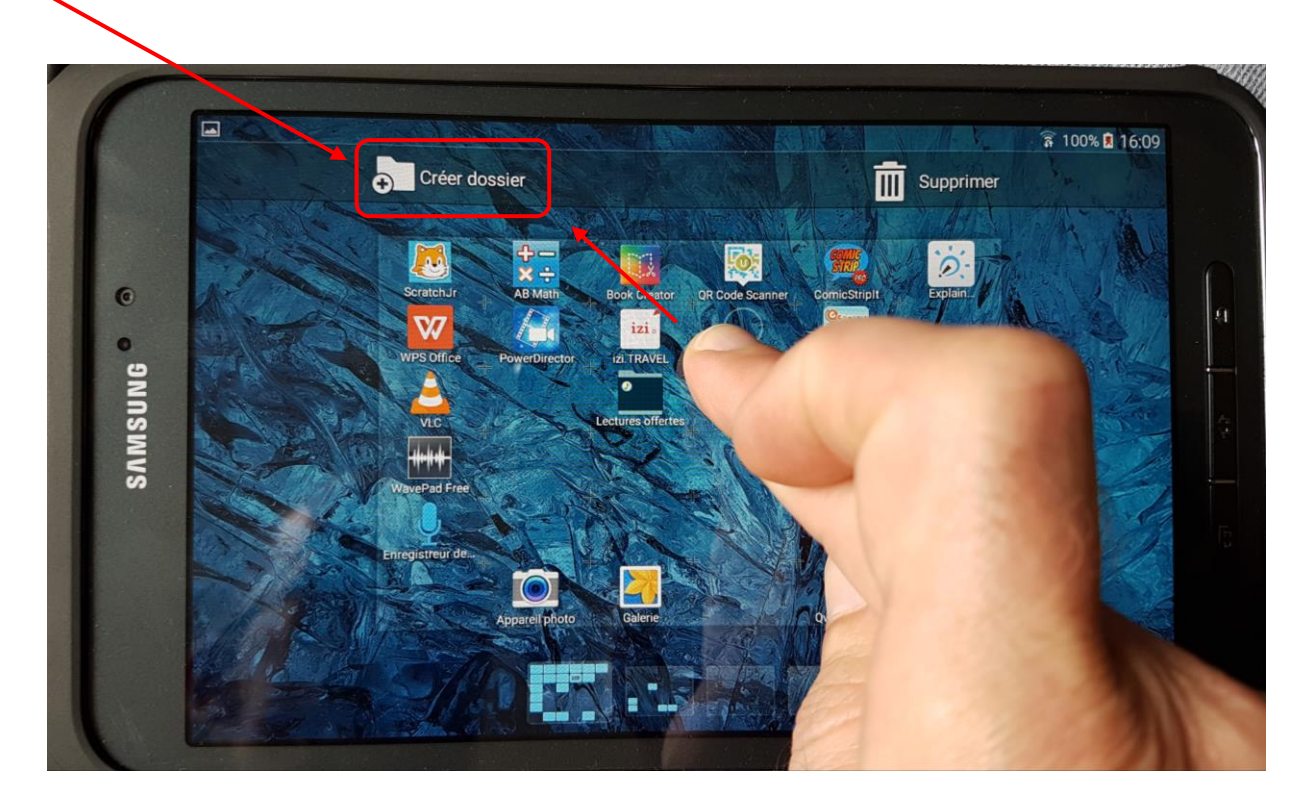

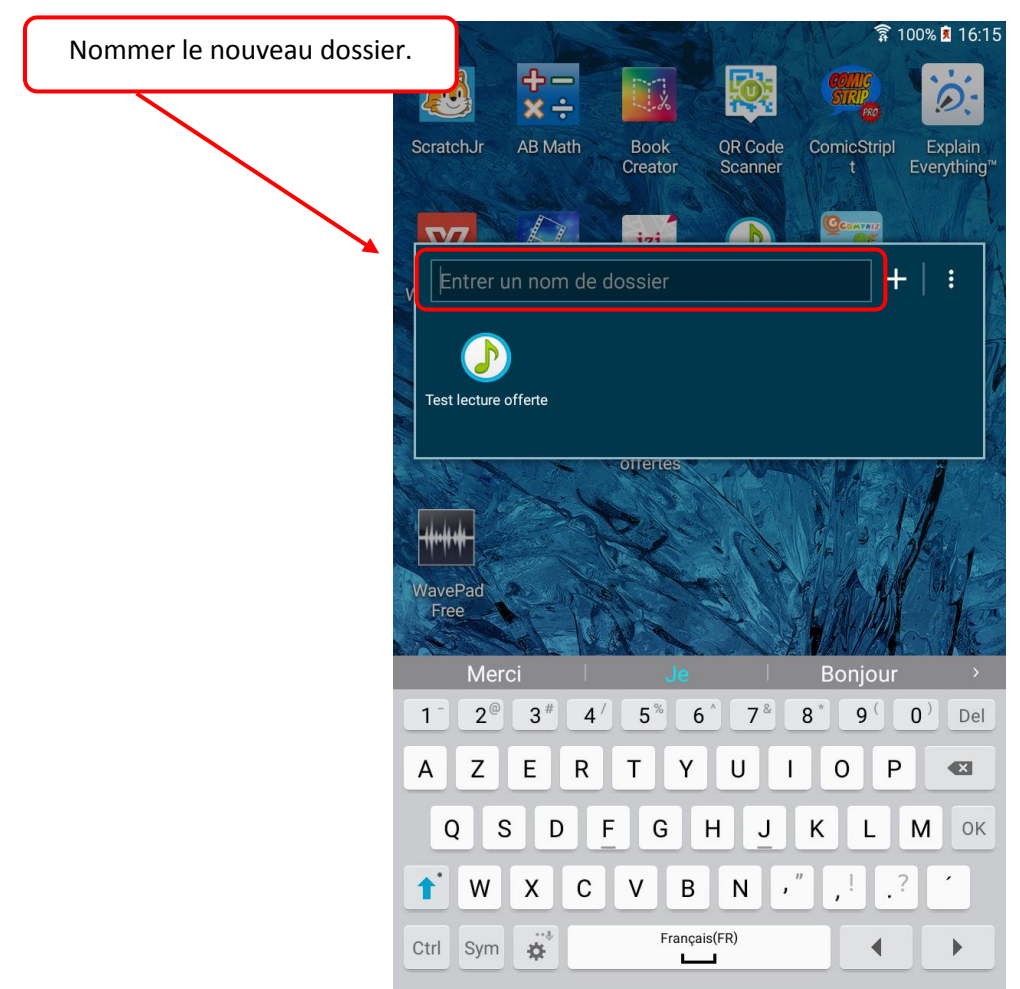